# PSControl 1.4 user manual

### Lorenzo Masetti $<\!masetti@fi.infn.it>$

September 2, 2005

## Contents

| 1        | What is PSControl                                                                         |                                        |  |  |  |  |  |  |  |  |  |  |  |
|----------|-------------------------------------------------------------------------------------------|----------------------------------------|--|--|--|--|--|--|--|--|--|--|--|
| 2        | How to install PSControl2.1 Distributions2.2 Installing on Linux2.3 Installing on Windows | <b>2</b><br>2<br>2<br>3                |  |  |  |  |  |  |  |  |  |  |  |
| 3        | User manual         3.1       Login into the system and configuration                     | <b>3</b><br>3<br>5<br>5<br>6<br>7<br>8 |  |  |  |  |  |  |  |  |  |  |  |
| 4        | Setting home directory 8                                                                  |                                        |  |  |  |  |  |  |  |  |  |  |  |
| <b>5</b> | Configuration of the branch controllers                                                   |                                        |  |  |  |  |  |  |  |  |  |  |  |
| 6        | 3 Logging from command line                                                               |                                        |  |  |  |  |  |  |  |  |  |  |  |
| 7        | Project home page                                                                         |                                        |  |  |  |  |  |  |  |  |  |  |  |

# 1 What is PSControl

PSControl is an application which provides a user-friendly interface for the control of the power supplies (PSU) of the CMS Silicon Strip Tracker.

The application controls and monitors, via TCP/IP, the channels attached to a CAEN SY1527 (or SY2527) controller, and can be used in the laboratory in place of the CAEN built-in textual interface accessible via TELNET.

PSControl is written in C++ and Java, can be installed both on Linux and Windows, and provides the capability of logging to  $CSV^1$  files the values monitored from PSU channels, for later graphical visualization.

The interface is divided into four tabs, corresponding to four main functions:

- The first tab is the controller, which provides a user friendly interface to control the PSU's, by setting and monitoring their parameters.
- The second tab is the logger, which provides a visual interface to program the logging of the values to CSV files. The user can choose the channels to be monitored and the logging frequency.
- The third tab is a utility for the graphical visualization of the logged CSV files.
- The fourth tab allows to control several PSU at a time

### 2 How to install PSControl

#### 2.1 Distributions

The project is provided in in three precompiled versions:

- For CERN Red Hat 7.3 Linux (compiled with gcc 2.96)
- For Fedora Core 3 Linux (compiled using gcc 3.4.2)
- For Microsoft Windows (compiled using MinGW Minimalist GNU for Windows)

#### 2.2 Installing on Linux

Extract the archive and put the resulting directory where you want. Change to that directory and type ./setPSControl. This will set in bin/PSControl the complete path of the application. You may want to add bin directory to

 $<sup>^{1}\</sup>mathrm{comma}$  separated values

your path or to make a symbolic link in order to start the system by just typing 'PSControl'.

Java 1.5.0 is needed to execute the precompiled packages: if you don't have it available on your system you need to install the distribution with JRE 1.5 included. If you have JRE 1.5 already installed on your system, edit file java/MainPanel to be sure that JAVABIN contains the complete path to the java binary.

### 2.3 Installing on Windows

The project is distributed for Windows in a zipped file.

If you download the distribution with JRE included you can just extract it to a directory and start the system by double clicking on PSControl.bat (you can put a shortcut on your desktop).

If you download the light distribution (without JRE), edit PSControl.bat in folder "java" and set the variable JAVA to the absolute path to the java executable.

### 3 User manual

#### 3.1 Login into the system and configuration

The first time the program runs, the user is asked to enter the IP address of the SY2527 (or SY1527), a username and a password. These values are saved to the file . jpowerrc in the user's home directory<sup>2</sup>.

Then the user must choose a directory where the log files will be saved. This value is saved to the file .pslogdir in the home directory.

#### 3.2 Controller

The controller (first tab of the GUI) is used to cotrol the PSU's. At startup the PSU's connected to the system are found, and the state of the system is shown, divided into slots (each slot corresponds to a different branch controller which can control up to 6 crates), each one divided in several PSU's. The default PSU model is A4601F; see section 5 if you want to change the default or if you are using mixed PSU models.

When a Power Supply Module is plugged or unplugged, in order to detect the changes, the menu "System - Rescan" must be used.

<sup>&</sup>lt;sup>2</sup>Home directory is the value of user.home property in JAVA. Under a Windows environment this is usually c:\documents and settings\username

| tem Option  | is Command | ls           |              |             |             |            |               |             |           |            |   |
|-------------|------------|--------------|--------------|-------------|-------------|------------|---------------|-------------|-----------|------------|---|
| ntroller L  | ogging CS  | / Viewer     |              |             |             |            |               |             |           |            |   |
|             |            |              |              | CLORAL ST   |             |            |               |             |           | /          | 7 |
|             |            |              |              | deob/de of  |             |            |               |             |           | INFI       | 1 |
| at 0        |            |              |              |             |             |            |               |             |           | C          |   |
|             |            |              |              |             |             |            |               |             |           |            | - |
| - Cavo06    | 1 - Vuoto  | 2 - Cavo14   | 3 - Cavo15   | 5 4 - Scato | laTest 5 -  | PSU        |               |             |           |            |   |
|             |            |              |              |             |             |            |               |             |           |            |   |
|             |            | Scatol       | aTest        | LOCKED      | ENABLED     | Bandy Ch   | oppole: 40 44 | Model: 446  | 01        |            |   |
|             |            | Cha          | nge PSU name | Unlock      | Disable     | Ready Cit  | umers. 40-44  | Mouel. Arto | 01        |            |   |
|             |            |              |              |             |             |            |               |             |           |            |   |
| Terrent (C) | Temp2 [C]  | Pel          | PamIII/I n   | 120046      | 497046      | 170045     | Sync          | UVSync      | Pemilik   | MainBuS    |   |
| rempt [C]   | Temp2 [C]  | Kei          | KEIIIIKLII   | 120103      | 4001003     | 17 11 103  | Sync          | nvsync      | Kennik    | Maini 45   |   |
| 20          | 21         | 1            | 0            | Ok          | Ok          | Ok         | Ok            | OK          | No        | Ok         |   |
| 20          | 2.1        | *            | 0            | VK          | UK          | UK         | UK            | UK          | 110       | UK         |   |
|             |            |              |              | LOWA        | OLTACE CHA  | NNEL (41)  |               |             |           |            |   |
| Vame        | V0Set [V]  | IOSet [A]    | SVMax [V]    | Trip [s]    | VMon [V]    | IMon [A]   | Pw            | Status      | VCon [V]  |            |   |
| .vo         | 2.5        | 13.0         | 2.75         | 0.5         | 2.51        | 4.44       | PW ON         | ON          | 4.775     |            |   |
| Set         | Set        | Set          | Set          | Set         |             |            | Off           | 1           |           |            |   |
|             |            |              |              |             |             |            |               |             |           |            |   |
|             |            |              |              |             |             |            |               |             |           |            |   |
| Jama        | MOS at DVI | 10Cat (4)    | 61/May D/I   | LOW V       | VOLTAGE CHA | NNEL (42)  | * Dec         | Status      | VCon N/   |            |   |
| V1          | 1 25       | 6.0          | 1.25         | 0.5         | 1 255       | 2.54       | PMON          | ON          | 4 005     |            |   |
| Set         | Sat        | Sat          | Sat          | Sat         | 1.235       | 3.54       | TH ON         | UN          | 4.005     |            |   |
| Jean        | Jean       | Jocum        | Jota         |             |             |            |               |             |           |            |   |
|             |            |              |              |             |             |            |               |             |           |            |   |
|             | N00 - D2   | 100 . / . 11 | 0.04 0.0     | HIGH        | VOLTAGE CHA | NNEL (43)  |               |             | B D// 1   |            |   |
| vame        | VUSet [V]  | iuset (µA)   | SVMax [V]    | Trip [s]    | vMon [v]    | IMON [µA]  | PW            | status      | Rup [V/s] | RDWn [V/S] |   |
| 1VU<br>Cat  | 100.0      | 5000.0       | 600.0        | 0.5         | 0.0         | 0.2        | PWOFF         | -           | 10.0      | 50.0       |   |
| 586         | 586        | 586          | 586          | 586         |             |            | Un            |             | 586       | Set        |   |
|             |            |              |              |             |             |            |               |             |           |            |   |
|             |            |              |              | HIGH        | VOLTAGE CHA | INNEL (44) |               |             |           |            |   |
| lame        | VOSet [V]  | l0Set [µA]   | SVMax [V]    | Trip [s]    | VMon (V)    | IMon [µA]  | Pw            | Status      | Rup [V/s] | RDwn [V/s] |   |
| 4V1         | 500.0      | 10000.0      | 600.0        | 0.5         | 0.0         | 0.6        | PW OFF        | -           | 10.0      | 50.0       |   |
| Set         | Set        | Set          | Set          | Set         |             |            | On            |             | Set       | Set        |   |

Figure 1: Controller panel

Each PSU has five channels: the first channel controls the general properties of the PSU and is shown on top of the PSU tab. Four more channels (two low voltages and two high voltages) are shown below.

PSU's and channels have names that the user can change: these names are saved in the controller and are visible from the CAEN built-in telnet textual interface as well. It is recommended to change these names to reflect the current system configuration (e.g. the PSU's can be named 'Wire 1', 'Wire 2' and the channels 'LV0', 'LV1', 'HV0', 'HV1').

In order to use the channels of a PSU the user must put the PSU in the "ready" state by locking and enabling it. When a PSU is "ready" it's possible to turn its channels on by clicking on the button "On". Notice that, since for the CMS SST, the two LV channels are NOT independent, only one button is available.

The state of the PSU and of its channels is shown through traffic lights. When the PSU is not enabled all the traffic lights are completely off. When the PSU is in the ready state, all traffic lights turn to yellow. When a channel is turned on its traffic light becomes green. If there is an alarm affecting one channel, its traffic light becomes red.

A general traffic light is always visible on top of the interface and shows the state of the system. It is off if all the PSU's are not ready. It is yellow

| ower Supply M | ain Panel        |                |                 |               |                   |                       |                   |         |           |            |      |
|---------------|------------------|----------------|-----------------|---------------|-------------------|-----------------------|-------------------|---------|-----------|------------|------|
| tem Options   | Commands         |                |                 |               |                   |                       |                   |         |           |            |      |
|               |                  |                | GLO             | BAL STATE : 🚺 | ALARM s           | lot 0 ch 41, slot 0 c | :h 42             |         |           |            | INFN |
|               |                  | V              |                 |               |                   |                       |                   |         |           |            | C    |
| troller Log   | ging CSV Viewer  | Global Control |                 |               |                   |                       |                   |         |           |            |      |
| Slot 0 1 - Sl | lot 2            |                |                 |               |                   |                       |                   |         |           |            |      |
| - Cavo06 1    | - Vuoto 2 - Cavo | 14 3 - Cavo 15 | 4 - ScatolaTest | 5 - PSU       |                   |                       |                   |         |           |            |      |
|               |                  |                |                 |               |                   |                       |                   |         |           |            |      |
|               |                  |                | ScatolaTe       | st            | LOCKED ENABLED    | Book Chann            | ole: 10 11 Medek  | 64604   |           |            |      |
|               |                  |                | Change          | PSU name      | Unlock Disabl     | e reauy chain         | eis. 40-44 mouel. | A-400 I |           |            |      |
|               |                  |                |                 |               |                   |                       |                   |         |           |            |      |
| emp1 [C]      | Temp2 [C]        | Rel            | RemlikLn        | 12VPwS        | 48VPwS            | 17VPwS                | Sync              | HVSync  | Remlik    | MainPwS    |      |
|               |                  |                |                 |               |                   |                       |                   |         |           |            |      |
| 2             | 22               | 1              | 0               | Ok            | Ok                | Ok                    | Ok                | Ok      | No        | Ok         |      |
|               |                  |                |                 |               |                   |                       |                   |         |           |            |      |
| ama           | VIISet B/I       | 10Set [0]      | SVMay D/I       | Trin [e]      | LOW VOLTAGE CHA   | NNEL (41)             | Dee               | Statue  | WCon B/I  |            |      |
| vo            | 2.4              | 13.0           | 2,75            | 0.5           | 0.0               | 0.0                   | PW: OFF           | MAXV    | 0.0       |            |      |
| Set           | Set              | Set            | Set             | Set.          |                   |                       | On                |         |           |            |      |
|               |                  |                |                 |               |                   |                       |                   |         |           |            |      |
|               |                  |                |                 |               |                   |                       |                   |         |           |            |      |
| Name          | V0Set [V]        | 10Set [A]      | SVMax [V]       | Trip [s]      | VMon [V]          | IMon [A]              | *Pw               | Status  | VCon [V]  |            |      |
| .V1           | 1.25             | 6.0            | 1.35            | 0.5           | 1.255             | 3.52                  | PW: OFF           | MAX V   | 3.97      |            |      |
| Set           | Set              | Set            | Set             | Set.          |                   |                       |                   |         |           |            |      |
|               |                  |                |                 |               |                   |                       |                   |         |           |            |      |
|               |                  |                |                 |               | HIGH VOLTAGE CHAI | NNEL (43)             | _                 |         |           |            |      |
| tame<br>Avn   | 400.0            | 3000.0         | SVMax [V]       | 1 rip [s]     | vmon [v]          | imon [µA]             | PW OFF            | Status  | 10.0      | 60.0       |      |
| Set           | Set              | Set            | Set             | Set.          |                   | 6-4                   | On                |         | Set_      | Set        |      |
|               |                  |                |                 |               |                   |                       |                   |         |           |            |      |
|               |                  |                |                 |               |                   |                       |                   |         |           |            |      |
| Vame          | V0Set IV1        | IOSet (uA)     | SVMax IVI       | Trip [s]      | HIGH VOLTAGE CHAI | IMon IuA1             | Pw                | Status  | Run IV/s1 | RDwn IV/s1 |      |
| IV1           | 500.0            | 10000.0        | 600.0           | 0.5           | 0.5               | 9.0                   | PW: OFF           |         | 10.0      | 50.0       |      |
| Set           | Set.             | Set            | Sof             | Set           |                   |                       | On                |         | Set       | Sat        |      |

Figure 2: Interface for an alarm

if at least one PSU is ready but no channel is on. It is green if at least one channel is powered on. It is red if there is an alarm anywhere. If there is an alarm, the tabs of the slot(s) and of the PSU(s) where the alarm is set are highlighted in red, so it is easy to reach the tab of the channel with the alarm set on.

#### 3.2.1 Expert mode

At startup the controller is set in non-expert mode. If expert mode is not enabled, the user can only lock, unlock, enable and disable the PSU and turn on and off the channels. To enable expert mode, use the menu "Options -Expert Mode". In expert mode it is possible to change the settings of all the writeable channels (V0Set,I0Set, SVMax, Trip, RUp, RDwn). Be careful when you use expert mode because you can set the parameters to potentially dangerous values for the system.

#### 3.2.2 Menu reference

These are the commands available through menus.

- Menu System:
  - **Rescan** rescan the system to look for new connected PSU's. It is necessary to rescan the system when a Power Supply Module is plugged or unplugged.

- **Show version** show version of the CAEN HVWrapper library used to connect to SY1527 / SY2527.
- Show system properties Show the values of some system properties.

**Exit** Exit the interface

• Menu Options

**Expert mode** Enable / disable expert mode (see 3.2.1)

Set refresh Set the monitoring frequency. Default is 700 milliseconds

- **Set log directory** Set the directory to save log files. This value is saved in . jpowerrc file in your home directory.
- Commands menu

**Clear alarms** Clear all the alarms of the system

**HW Reset** Send Hardware Reset signal to a slot (be careful!)

#### 3.3 Logging

The second tab is a graphical interface that allows an easy use of the program "ps log", a command line tool used for logging purposes.

By the graphical interface, the user can choose either to log all the channels of the connected PSU's, either to log all the channels of the system regardless if they are connected or not, or to manually choose the channels to be logged (use CTRL to select more than one channel).

It is possible to set the interval of time between two readings of the state of the system, and to choose if the output must be verbose (i.e. write something every time the state of the system is logged). The log program can be started and stopped by two buttons. If you close the interface while the logging program is still running, it will keep on running so that you'll need later to kill the ps\_log process manually.

#### 3.3.1 Format of log files

Log files are saved to the logging directory. A subdirectory is created for each day. In the subdirectory of a given day there are several CSV files in comma separated value format. This format can be read by almost every spreadsheet (Excel, OpenOffice Calc, etc...). The names of the files are:

slotnumber\_channelnumber\_psuname\_channelname.csv

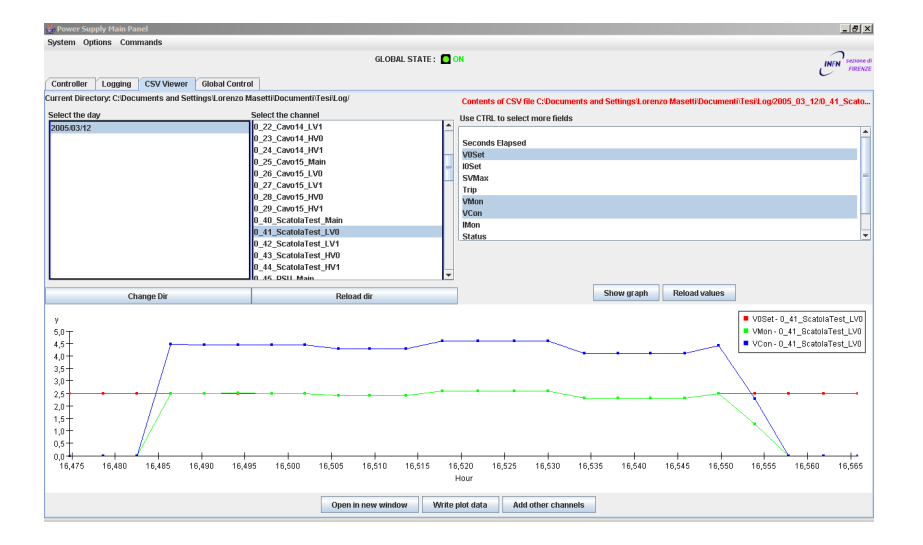

Figure 3: CSV viewer interface

For the main channel of the PSU the channel name is "Main".

Channel numbers are displayed in the controller tab for each PSU and for each channel. Remember that the first channel of every CPU contains the general information about the PSU, such as value of Lock, Stdby, Temp1 and Temp2. The first row of every CSV file gives the headers, i.e. the names of the parameter logged in each column.

These files are used to plot the graphs with the CSV viewer tool, included in this package

### 3.4 CSV Viewer

The third tab is a utility to display graphically the values saved in log files. To browse the logged files, click on a day and then on a channel name. For each file, the names of all the fields are shown. Select the fields you want to plot (using CTRL to select more than one field) and then click "Show graph". The graph is displayed at the bottom of the window. It is possible to open it in a new window in order to view more than one plot and to be able to "attach" one plot to the other.

Plots are built using the values read at the time you opened the channel. To update the values by re-reading the file, use the "Reload values" button.

To build plots using information from different channels, open one channel of the type you are interested in and set up the plot for that channel by choosing the desired inputs. Then click on "Add other channels" and choose the other channels you want to add to the plot. It is possible to write a pattern for easily choosing all the interested channels. For example by writing LV0 and clicking on "Select", all the channels whose names contain "LVO" (i.e. all the first low voltage channels if you have used a consistent naming) will be selected. In order to select all the main channels, just type "Main" and click on Select. It is possible to repeat this task for different patterns and click on "Add to selection" in order to get the final selection. If the fields plotted in the graph are not present in a selected channel, that channel will be ignored without displaying any error message.

#### 3.5 Global Control

From the fourt tab it is possible to control more than 1 PSU. At the top of the panel you can choose the PSU's you want to control (use CTRL to select more than one).

The available commands are LOCK ENABLE and DISABLE UNLOCK, LV ON, LV OFF, HV ON and HV OFF. It is also possible to change the values of I0Set and V0Set of the HV channels.

### 4 Setting home directory

To change the home where to look for conf files , add in java/MainPanel (Linux) or java/PSControl (Windows) the option

```
-Dhome="path/to/the/dir"
```

to the last line, which starts the program.

### 5 Configuration of the branch controllers

Each branch controller is a slot on the main interface. All the PSU controlled by the branch controller are shown in the same Slot.

Two different types of PSU's are implemented:

A4601F With lock and standby parameters

A4601H Without lock and standby parameters

The types of the PSU's are determined as follows: first the application checks if there is an XML file for the configuration of the slot. This file must be placed in directory .xml\_branch for Linux or xml\_branch for Windows under the home directory (under Windows it is usually C:/Documents and Settings/username, see 4 if you want to change the home directory) and must be named 0.xml ... 16.xml depending on the slot number. The XML file should be created with CAEN Easy Rack Builder and should contain the right number of PSU.

If this file is not found for a slot, or its format is invalid the default PSU type is used.

To change the default type of PSU to A4601H, go in java/MainPanel (Linux) or java/PSControl (Windows) and change the option

```
-Dpsumodel="A4601F"
```

 $\operatorname{to}$ 

```
-Dpsumodel="A4601H"
```

in the last line, which starts the program.

### 6 Logging from command line

The command line tool  $ps_log$  (3.3) can be used without opening the interface.

This program uses the shared libraries provided in the package, so before using it, be sure that they are included in your path.

Under Linux you have to set variable LD\_LIBRARY\_PATH to include lib/subdirectory.

Under Windows you have to set variable PATH to include the lib/ folder.

The program takes a single argument, which is the path of a simple XML file that sets all the options. If ps\_log is started without arguments a file named config.xml is searched in the current directory.

An example of configuration file is provided in directory ps\_log\_examples.

```
<!- this is an example config file for ps_log --->
<ip>172.16.1.113</ip>
<login>user</login>
<password>user</password>
<interval>10</interval>
<maindir>/tmp/newlog/</maindir>
<fast>no</fast>
<headers>yes</headers>
<verbose>yes</verbose>
<!-- in channels.xml you must provide the channels you want to log -->
<channels>channels.xml</channels>
```

Here is a description of all the parameters

- ip IP Address of the SY1527 / SY2527 System
- login Login to the system
- password Password to the system
- interval Interval of time between two readings. In seconds.
- **maindir** Root dir where to save log files. Subdirectories will be created for each day.
- channels (not mandatory default <maindir>/channels.xml) Path to another XML file which sets the channels to log.
- fast (not mandatory default no) Use a fast reading of the values. Fast reading only reads the connected channels. It is safer to use the slow reading.
- headers (not mandatory default yes) Set to yes to write the headers on top of CSV files, to no to write only the values without headers
- verbose (not mandatory default yes) If verbose is yes the list of written files is written to stdout.

Parameter channels is the path of another XML file where are listed the channels to log.

The format of this file, that **can change while the log program is running**, is as follows

```
<slot number="0">
<ch>10</ch>
<ch>11</ch>
</slot>
<slot number="1">
<ch>15</ch>
<ch>16</ch>
</slot>
```

In this example channels 10 and 11 of slot 0 and 15 and 16 of slot 1 are logged. These files are both generated by the visual interface so you don't need to use them directly if you don't need to use the program from command line.

# 7 Project home page

the project home page, where you can fill a form to download the project, download the user manual and check for updates is http://hep.fi.infn.it/CMS/PSU/